# **KTX Ticket Reservation (Website)**

### 1. Open the 'Korail' website. https://www.letskorail.com/ebizbf/EbizbfForeign\_pr16100.do?gubun=1

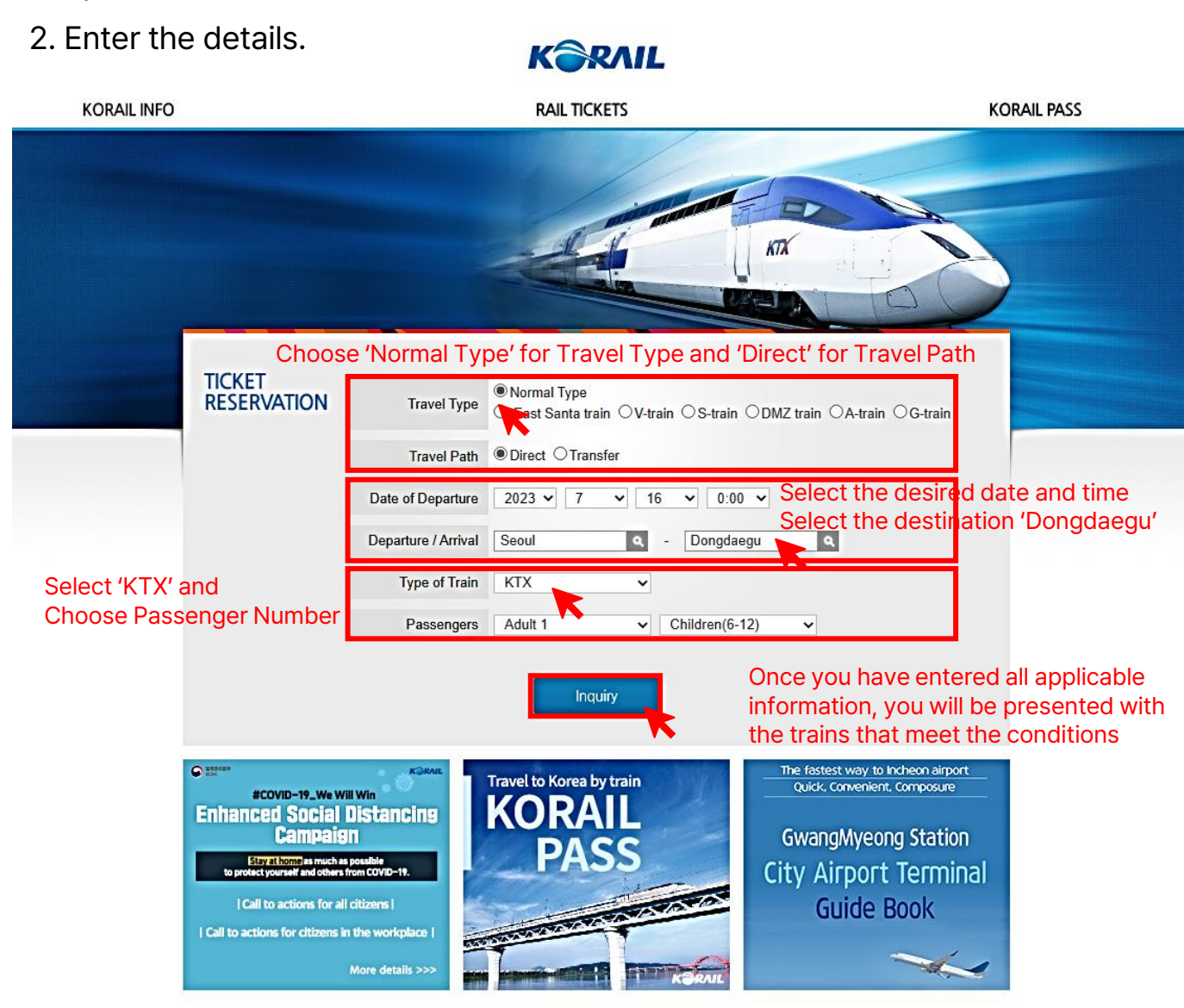

### 3. Choose the train that meets your requirements.

| (Type and Number of)<br>Passengers |                 |
|------------------------------------|-----------------|
|                                    | Children (6-12) |

|  | 1 | · · |  |
|--|---|-----|--|
|  |   |     |  |
|  |   |     |  |
|  |   |     |  |

### Click the train number to check the arrival time by station.

Click the 'Magnifier' button to check the fares.

KTX IITX-Saemaeul Saemaeul Mugunghwa Commuter Nuriro ITX-Cheongchun

| TYPE OF<br>TRAVEL | train<br>No. | TRAIN TYPE | FROM  | то        | dep.<br>Time | ARR.<br>TIME | First class | Economy<br>class | FARE |
|-------------------|--------------|------------|-------|-----------|--------------|--------------|-------------|------------------|------|
| Direct            | 201          | ктх        | Seoul | Dongdaegu | 05:02        | 06:45        | Select      | Select           | ۹    |
| Direct            | 297          | ктх        | Seoul | Dongdaegu | 05:02        | 06:45        | Select      | Select           | ۹    |
| Direct            | 001          | ктх        | Seoul | Dongdaegu | 05:12        | 06:55        | Select      | Select           | ٩    |
| Direct            | 003          | ктх        | Seoul | Dongdaegu | 05:27        | 07:21        | Select      | Select           | ۹    |
| Direct            | 203          | ктх        | Seoul | Dongdaegu | 05:37        | 07:30        | Select      | Select           | ٩    |
| Direct            | 231          | ктх        | Seoul | Dongdaegu | 05:37        | 07:30        | Select      | Select           | ۹    |
| Direct            | 1201         | Mugunghwa  | Seoul | Dongdaegu | 05:53        | 10:04        | -           | Select           | ۹    |
| Direct            | 005          | ктх        | Seoul | Dongdaegu | 05:57        | 07:53        | Select      | Select           | ۹    |
| Direct            | 081          | ктх        | Seoul | Dongdaegu | 06:02        | 08:00        | Select      | Select           | ۹    |
| Direct            | 281          | ктх        | Seoul | Dongdaegu | 06:02        | 08:00        | Select      | Select           | ٩    |

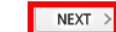

Select the train depending on your preferred departure time by pressing next.

# **KTX Ticket Reservation (Website)**

## 4. Enter the details.

HELP

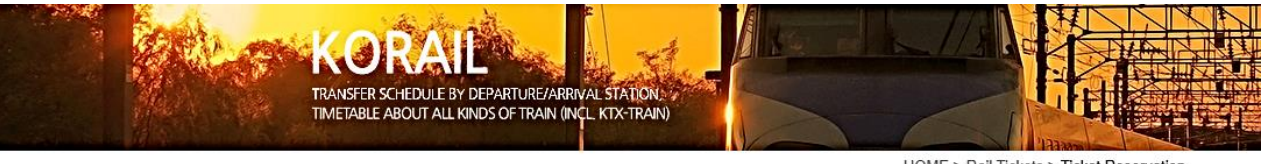

HOME > Rail Tickets > Ticket Reservation

#### **RAIL TICKETS** TICKET RESERVATION **RAIL TICKETS** TICKET RESERVATION TICKET RESERVATION TICKET RESERVATION reservation information · Please enter the name and email address without spaces (Caution) If you input invalid personal data or password, your access to change your tickets might be denied MY RESERVATIONS MY RESERVATIONS Name Once you save the information entered, no further changes are permitted. Please check if you entered the correct personal information. **REISSUE/REFUND REISSUE/REFUND** Gender · Please click "Next" to move to the next stage. HELP Nationality E-Mail FIRST LAST Name Itinerary Gender O Male Female From Train number Train type Departure Password (6-13 digit numbers) The same password is also 201 KTX 6/24 Seoul [ 05:02 ] required for ticket refunds Confirm Password **Ticket Details** select Nationality × Seat Class E-Mail 7-12A economy class Items of personal information collection 1. KORAIL collects minimum personal information below to provide ticket purchase and customer counseling services, etc. Click the 'Issued overs - Ticket Payment Information o Items of collection: name, gender, birthday, nationality, contact information, e-mail address, and passport number Purpose of collection: Identification for ticket reservation process and settlement of customer complaints, etc. (Credit card) issued overseas (VISA, MASTER, JCB) 2. The following information may be automatically generated and collected while using our service o IP address, cookies, service records, history of websites visited, etc. edit card) issued in Korea [ <a> Personal</a> Corporate l agree with the terms and conditions of passenger transportation and privacy policy of Korail. 🖬 NEXT Click the agree with the terms & conditions NEXT > Click 'NEXT After entering the requested information, you will proceeded to the payment stage.

## 5. Confirm that all your information is correct.

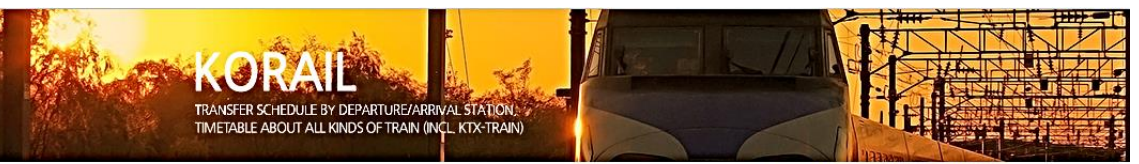

HOME > Rail Tickets > Ticket Reservation

### Confirm that all your information is correct and the ticket chosen meets all your travel needs.

**ISSW SECRETARIAT** 

issw34.info@gmail.com

To

Dongdaegu [06:45]

Passenger

adult

| eas' for Ticket Payment |   |
|-------------------------|---|
|                         | ] |
|                         |   |
|                         |   |
| for credit card payment |   |
|                         |   |

Number of passengers

1

Received amount

43,500

total : 43.500 KRW

# **KTX Ticket Reservation (Website)**

## 6. Make a payment by credit card.

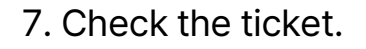

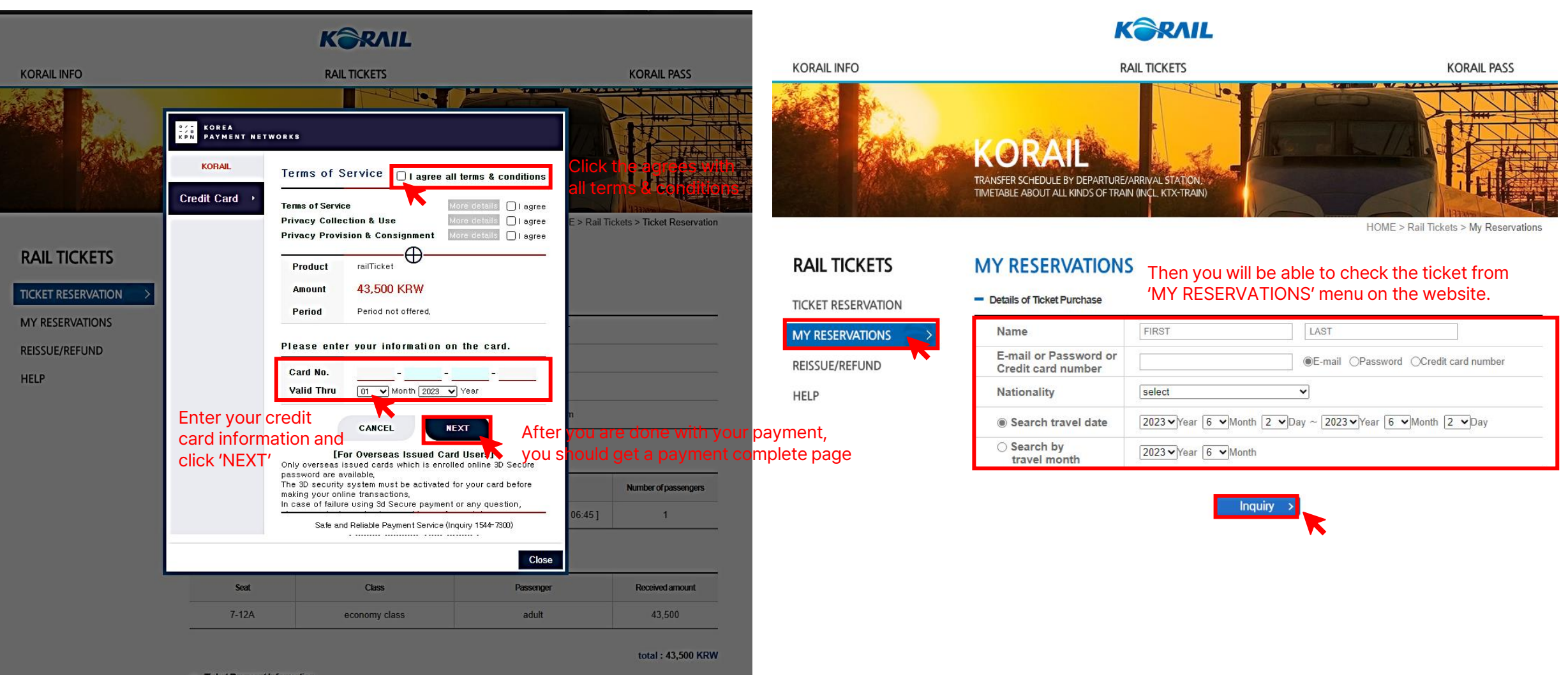